- 1. CFastカードを外部ドライブとして設定
- (CFastカードリーダをお使いください)

| Internal<br>APPLE HDD HTS5<br>Macintosh HD | <b>cfa</b><br>256.0 | St<br>6 GB USB External Physical | Volume ExFA     | т              |                 |
|--------------------------------------------|---------------------|----------------------------------|-----------------|----------------|-----------------|
| External                                   |                     |                                  |                 |                |                 |
| cfast ≜                                    |                     |                                  |                 |                |                 |
|                                            | Used                | Purgeable                        |                 | Free           |                 |
|                                            | 18.2 MB             | Zero KB                          |                 | 256.04 GB      |                 |
|                                            | Mount Point:        | /Volumes/cfast                   | Type:           | USB Externa    | Physical Volume |
|                                            | Capacity:           | 256.06 GB                        | Available (Purg | eable + Free): | 256.04 GB       |
|                                            | Used:               | 18.2 MB                          | Owners:         |                | Disabled        |
|                                            | Device:             | disk1s2                          | Connection:     |                | USB             |

 "Erase"ボタンをクリックして"Eraseウインドウ"を開きます。 Formatのドロップダウンメニューより"ExFAT" を 選択します。 先に進める前に"Security Options"をクリックしてください。

|                 | Disk Utility                                                                                                    |                                           |  |  |  |
|-----------------|----------------------------------------------------------------------------------------------------|-------------------------------------------|--|--|--|
|                 | 49 (B) 😫 (5) 🌻                                                                                                    |                                           |  |  |  |
|                 | First Aid Partition Erase Restore Unmou                                                                            | int Info                                  |  |  |  |
| APPLE HDD HTS5  | Erase "cfast"?<br>Erasing "cfast" will delete all data stored<br>be undone. Provide a name and format,<br>proceed. | d on it, and cannot<br>and click Erase to |  |  |  |
| ASMT 2115 Media | Name: cfast                                                                                                    |                                           |  |  |  |
| cfast ▲         | Format: ExFAT                                                                                                    |                                           |  |  |  |
|                 | Free                                                                                                    |                                           |  |  |  |
|                 | Mount Point: /Volumes/cfast                                                                                        | Type: USB External Physical Volume        |  |  |  |
|                 | Capacity: 256.06 GB                                                                                                | Available (Purgeable + Free): 256.04 GB   |  |  |  |
|                 |                                                                                                    |                                           |  |  |  |
|                 | Used: 18.2 MB                                                                                                    | Owners: Disabled                          |  |  |  |

3. "Security Options"ウインドウで、スライダーを左から2つ目のノッチ に設定し(下図の通り)、 "OK"をクリックして先に進みます。

| Internal APPLE HDD HTS5 Macintosh HD | Security Options<br>These options specify how to erase the selected disk of<br>disk recovery applications from recovering it. | or volume to prevent                           |                                                                                     |
|--------------------------------------|----------------------------------------------------------------------------------------------------|------------------------------------------------|-------------------------------------------------------------------------------------|
| External                             | Fastast                                                                                                    | Most Secure                                    |                                                                                     |
|                                      | This option writes a pass of random data and then a si                                                                        | ngle pass of zeros                             |                                                                                     |
|                                      | over the entire disk. It erases the information used to a                                                                     | access your files and                          |                                                                                     |
|                                      | writes over the data 2 times.                                                                                                 |                                                |                                                                                     |
|                                      | writes over the data 2 times.                                                                                                 | ОК                                             | ree                                                                                 |
|                                      | writes over the data 2 times.                                                                                                 | ОК                                             | ree<br>56.04 GB                                                                     |
|                                      | writes over the data 2 times.                                                                                                 | ОК                                             | ree<br>56.04 GB                                                                     |
|                                      | Writes over the data 2 times.<br>Mount Point: /Volumes/cfast                                                                  | ОК                                             | ree<br>56.04 GB<br>USB External Physical Volume                                     |
|                                      | Mount Point: /Volumes/cfast<br>Capacity: 256.06 GB                                                                            | OK<br>Type:<br>Available (Purgeable            | USB External Physical Volume<br>e + Free): 256.04 GB                                |
|                                      | Mount Point: /Volumes/cfast<br>Capacity: 256.06 GB<br>Used: 18.2 MB                                                           | OK<br>Type:<br>Available (Purgeable<br>Owners: | ree<br>56.04 GB<br>USB External Physical Volume<br>e + Free): 256.04 GB<br>Disabled |

 以上でCFastカードは「ディープフォーマット」されます。 この作業は通常の「クイックフォーマット」より かなり時間が掛かります。 このプロセスが終了しましたら「終了」をクリックしてメモリーカードをスロット から引き抜いてください。

| •••                                        | 68<br>First Aid Partition                                                                  | Disk Utility   | nt Info          |               |                 |
|--------------------------------------------|--------------------------------------------------------------------------------------------|----------------|------------------|---------------|-----------------|
| Internal<br>APPLE HDD HTS5<br>Macintosh HD | Erasing "cfast" and creating "cfast"<br>Erase process is complete, click Done to continue. |                |                  |               |                 |
| External           • ASMT 2115 Media       | Show Details                                                                               |                | Done             |               |                 |
| 📄 cfast 🔺                                  |                                                                                            |                |                  |               |                 |
|                                            | Used                                                                                       | Purgeable      |                  | Free          |                 |
|                                            | 16.3 MB                                                                                    | Zero KB        |                  | 256.04 GB     |                 |
|                                            | Mount Point:                                                                               | /Volumes/cfast | Туре:            | USB Externa   | Physical Volume |
|                                            | Capacity:                                                                                  | 256.06 GB      | Available (Purge | able + Free): | 256.04 GB       |
|                                            | Used:                                                                                      | 16.3 MB        | Owners:          |               | Disabled        |
|                                            | Device:                                                                                    | disk1s2        | Connection:      |               | USB             |

Deep Formatting Instructions for Windows Operating Systems

- ディープフォーマット手順 Windows OS
  - 1. CFastカードを外部ドライブとして設定 (CFastカードリーダをお使いください)

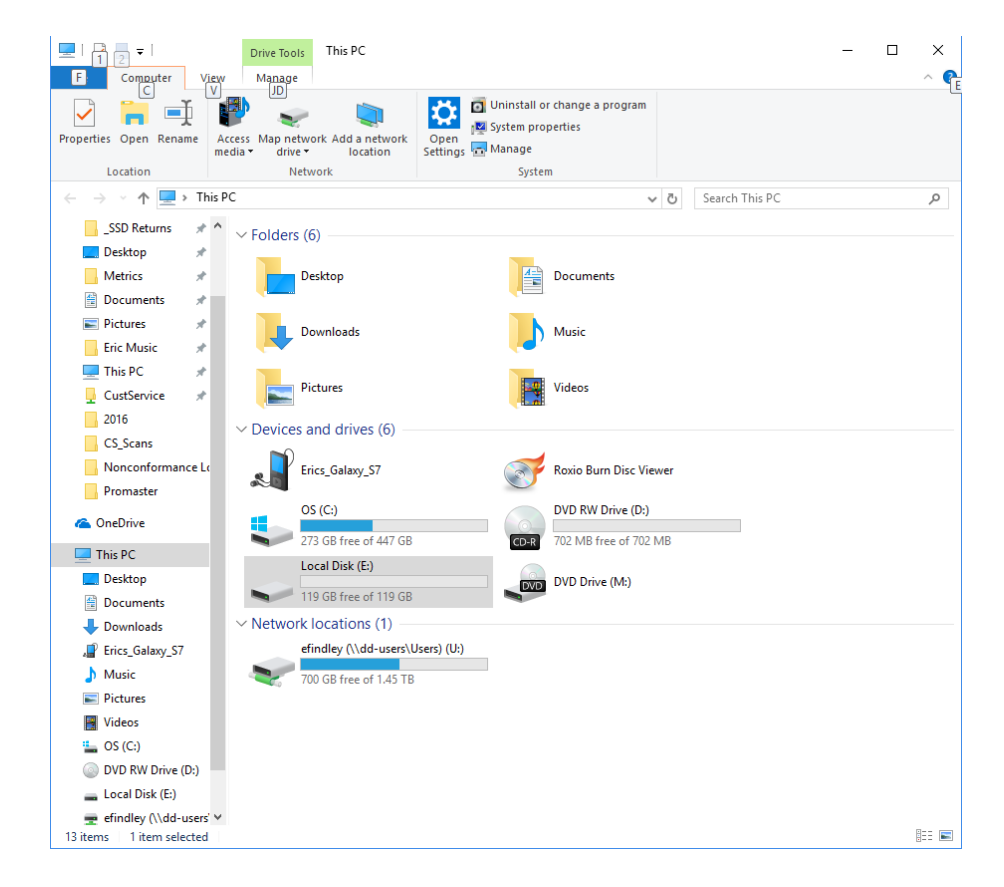

2. 対象のリムーバブルディスクを右クリックし、"フォーマット…"をクリックします。

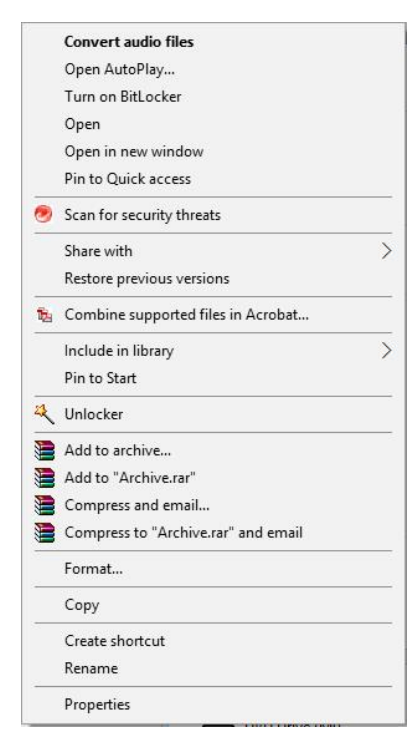

 「ローカルディスクフォーマット」ウインドウにおいて、オプションの「クイックフォーマット」を外して 開始してください。 以下のような警告が表示されます。

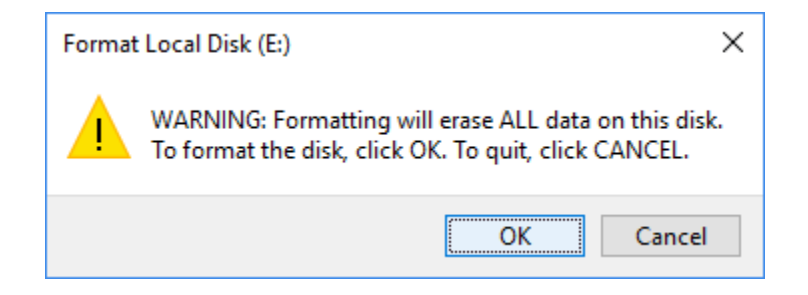

- 4. 「OK]をクリックしてください
- 5. 以上でCFastカードは「ディープフォーマット」されます。 この作業は通常の「クイックフォーマット」より かなり時間が掛かります。 このプロセスが終了しましたら「終了」をクリックしてメモリーカードをスロット から引き抜いてください。